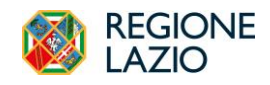

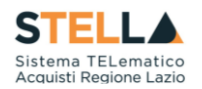

## **NEWS: RILASCIO NUOVE FUNZIONALITA'**

# 28 Giugno 2024

Dal 28/06/2024, la *piattaforma regionale di e-procurement* **STELLA** viene arricchita di nuove funzionalità.

#### ESECUZIONE CONTRATTI DA ORDINATIVI DI FORNITURA

Sono state implementate le funzioni per la trasmissione alla PCP di ANAC delle schede di Esecuzione relative a contratti derivanti dagli *Ordinativi di Fornitura* generati tramite S.Tel.La..

All'interno delle funzionalità "Contratti Stipulati", "Contratti in Esecuzione" e "Contratti Conclusi", è possibile recuperare i contratti derivanti da Ordinativi di fornitura, attivando il filtro "*Tipo di Contratto*" e selezionando "*Ordinativo di Fornitura*".

| FILTRI DI RICERCA       |                     |         |
|-------------------------|---------------------|---------|
| Tipo di Contratto       | Registro di sistema | Oggetto |
| Contratto Stipulato     | ~                   |         |
| Contratto Stipulato     |                     |         |
| Contratto RDO           |                     |         |
| Ordinativo di fornitura |                     |         |

#### **ESECUZIONE - SOSPENSIONE**

La piattaforma è stata integrata con le nuove funzioni per la trasmissione alla PCP di ANAC dei dati relativi alla **Sospensione**. È possibile attivare queste funzionalità attraverso il gruppo funzionale Esecuzione, funzionalità Contratti in Esecuzione.

Le schede che compongono la sospensione sono le seguenti: *Richiesta di Sospensione* (Scheda SO1), *Superamento del quarto del tempo* (Scheda SQ1), *Ripresa prestazioni* (Scheda RI1).

#### **RICHIESTA DI SOSPENSIONE**

All'interno della pagina di dettaglio di un Contratto in Esecuzione, dal menu *Funzioni* è possibile selezionare il comando *Sospensione*.

|                            | CONTRATTO IN ESECUZIONE                         |                                                                   |                       |  |  |  |  |  |  |  |  |
|----------------------------|-------------------------------------------------|-------------------------------------------------------------------|-----------------------|--|--|--|--|--|--|--|--|
| Salva Invio                | Funzioni • Conclusione •                        | Visualizza - Cronologia PCP Chiudi                                |                       |  |  |  |  |  |  |  |  |
| TESTATA                    | Stato avanzamento<br>Subappalto                 |                                                                   | v                     |  |  |  |  |  |  |  |  |
| Data effettivo inizio lavo | Sospensione                                     | Data fine prevista Consegna sotto                                 | iserva                |  |  |  |  |  |  |  |  |
| 24/06/2024                 | Modifica contrattuale                           | 24/06/2026 No                                                     | ~                     |  |  |  |  |  |  |  |  |
| Stati di avanzamento       | Variazione aggiudicatario<br>Istanza di recesso | di bonari Modifiche contrattuali Aggiudicatari Recessi Conclusion | i esecuzione Collaudi |  |  |  |  |  |  |  |  |

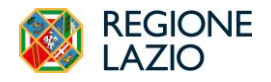

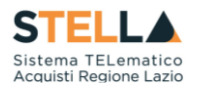

Viene mostrata una schermata riportante i dati richiesti per la trasmissione della Scheda PCP *SO1*. Compilati tutti i dati richiesti, cliccare su *Invio*.

|                                                  |                                | SOSPENSIONE          |   |
|--------------------------------------------------|--------------------------------|----------------------|---|
| Salva Invio Chiudi                               |                                |                      |   |
| * I campi obbligatori sono indicati in grassetto |                                |                      |   |
| TESTATA                                          |                                |                      | V |
| * Soenansiona Darziala                           | * Nata varbala enenancinna     | * Motivo Scenansione |   |
| Seleziona                                        | <ul> <li>gg/mm/aaaa</li> </ul> | Seleziona ~          |   |
|                                                  |                                |                      |   |
|                                                  |                                |                      |   |

Una volta inviata la richiesta di sospensione è possibile verificare l'esito dell'operazione verso la PCP di Anac, tornando in Contratti in Esecuzione ed accedendo alla pagina Cronologia PCP.

Nella sezione *Sospensioni* è possibile visualizzare lo storico delle sospensioni richieste ed il loro stato di avanzamento.

È possibile trasmettere più schede SO1 nel corso dell'esecuzione di un contratto.

| Stati d          | i avanzamento Subappalti                     | Sospensioni | Accordi bonari N | Nodifiche contrattuali Aggiudicatari | Recessi Conclusioni eser | cuzione Collaudi              |                 |                      |  |  |
|------------------|----------------------------------------------|-------------|------------------|--------------------------------------|--------------------------|-------------------------------|-----------------|----------------------|--|--|
| Stamp<br>Pagina: | Stampa Esporta in xls<br>agina: 1 v di 1 C O |             |                  |                                      |                          |                               |                 |                      |  |  |
| Apri             | Data Invio Scheda                            | Utente      | Stato Richiesta  | Data verbale sospensione             | Sospensione parziale     | Motivo sospensione            | Superato quarto | Stato                |  |  |
| Q                | 25/06/2024 10:40:38                          | Rup Lazio   | Confermato       | 25/06/2024                           | Sì                       | Cause di forza maggiore       | No              | Sospensione conclusa |  |  |
| Q                | 25/06/2024 10:31:41                          | Rup Lazio   | Confermato       | 25/06/2024                           | No                       | Avverse condizioni climatiche | Sì              | Sospensione conclusa |  |  |
|                  |                                              |             |                  |                                      |                          |                               |                 |                      |  |  |

#### SUPERAMENTO DEL QUARTO DEL TEMPO

Se è stata trasmessa una scheda SO1, è possibile eseguire il comando *Superamento del quarto del tempo*, che permette di trasmettere i dati alla PCP di ANAC attraverso la *Scheda SQ1*.

Il comando si abilita solo a seguito dell'avvenuta conferma della precedente *Sospensione* ed è disponibile nella toolbar della specifica sospensione di interesse all'interno del menu *Funzioni*.

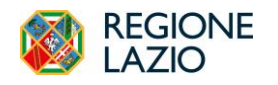

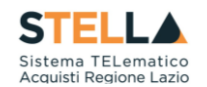

|                                                                                                    | SOSPENSIONE                              |                                                     |                     |   |  |  |  |  |  |  |  |
|----------------------------------------------------------------------------------------------------|------------------------------------------|-----------------------------------------------------|---------------------|---|--|--|--|--|--|--|--|
| Funzioni * Chiudi Superamento quarto del tempo Ripresa prestazioni Stato sospensione Sospensione avviata |                                          |                                                     |                     | ~ |  |  |  |  |  |  |  |
| SOSPENSIONE<br>Utente in Carico                                                                          | Compilatore<br>Bin Lincip                | Registro di Sistema                                 | Data Invio          |   |  |  |  |  |  |  |  |
| Stato<br>Confermato                                                                                      | Scheda PCP<br>S01                        | 1000924                                             | 20/00/2024 10/10/21 |   |  |  |  |  |  |  |  |
| Sospensione Parziale<br>Si                                                                               | Data verbale sospensione<br>~ 26/06/2024 | Motivo Sospensione<br>Avverse condizioni climatiche |                     |   |  |  |  |  |  |  |  |

Viene mostrata una schermata riportante le informazioni da compilare per poter trasmettere ad ANAC la relativa *Scheda SQ1*.

|                                                  | SUPERAMENTO QUARTO |   |
|--------------------------------------------------|--------------------|---|
| Salva Invio Chiudi                               |                    |   |
| * I campi obbligatori sono indicati in grassetto |                    |   |
| TESTATA                                          |                    | ~ |
| * Data superamento                               |                    |   |
| gg/mm/aaaa                                       |                    |   |
|                                                  |                    |   |

La Scheda SQ1 per il superamento del quarto del tempo contrattuale ha la particolarità di poter essere inviata una sola volta. Questo è dovuto al fatto che per il calcolo del tempo si tiene conto della somma di tutte le sospensioni avvenute nel corso dell'esecuzione del contratto. Ovviamente, nel caso in cui non si superi il tempo previsto, tale scheda non deve essere inviata. Tuttavia, nella scheda di ripresa dell'esecuzione va sempre segnalato l'avvenuto o meno superamento del quarto.

#### **RIPRESA PRESTAZIONI**

Per ciascuna sospensione, solo dopo che la relativa richiesta di Sospensione (o eventualmente di Superamento quarto del tempo) è stata confermata, è possibile eseguire il comando *Ripresa prestazioni*, che permette di trasmettere i dati alla PCP di ANAC attraverso la *Scheda RI1*.

Il comando può essere abilitato all'interno del dettaglio della Sospensione, menu Funzioni.

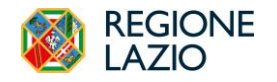

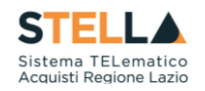

| Portale Gare + Esecuzione - Contratti in esecuzione + | Contratto in Esecuzione  | Ora Servi                     | er: 26/06/2024 16:48:39 Tempo stimato di sessione rimanente: 19:55 m |
|-------------------------------------------------------|--------------------------|-------------------------------|----------------------------------------------------------------------|
|                                                       | SOSPE                    | ENSIONE                       |                                                                      |
| Funzioni - Chiudi                                     |                          |                               |                                                                      |
| Superamento quarto del tempo                          |                          |                               | $\sim$                                                               |
| Ripresa prestazioni                                   |                          |                               |                                                                      |
| Stato sospensione                                     |                          |                               |                                                                      |
| Sospensione avviata                                   |                          |                               |                                                                      |
| SOSPENSIONE<br>Utente in Carico                       | Compilatore              | Registro di Sistema           | Data Invio                                                           |
| Rup Lazio                                             | Rup Lazio                | PI001049-24                   | 26/06/2024 16:48:21                                                  |
| Stato                                                 | Scheda PCP               |                               |                                                                      |
| Confermato                                            | S01                      |                               |                                                                      |
|                                                       |                          |                               |                                                                      |
| Sospensione Parziale                                  | Data verbale sospensione | Mativo Sospensione            |                                                                      |
| Si                                                    | 26/06/2024               | Avverse condizioni climatiche | v                                                                    |
|                                                       |                          |                               |                                                                      |

Viene mostrata una schermata riportante le informazioni da compilare per poter trasmettere ad ANAC la relativa *Scheda RI1*.

| Portale Gare 🔸 Es              | ecuzione - Contratti in esecuzione      | Contratto in Esecuzione | Sospensione | <ul> <li>Ripresa prestazio</li> </ul> | ni                         | Ora Server: 26/06/2024 16:49:46 | Tempo stimato di sessione rimanente: 19:54 m |
|--------------------------------|-----------------------------------------|-------------------------|-------------|---------------------------------------|----------------------------|---------------------------------|----------------------------------------------|
|                                |                                         |                         |             | RIPRESA PR                            | ESTAZIONI                  |                                 |                                              |
| Salva Invio *I campi obbligato | Chiudi<br>ri sono indicati in grassetto |                         |             |                                       |                            |                                 |                                              |
| TESTATA                        |                                         |                         |             |                                       |                            |                                 | ~                                            |
| * Superato tempo               |                                         | * Riserve               |             |                                       | * Verbale non sottoscritto |                                 |                                              |
| Seleziona                      | ~                                       | Seleziona               |             | ~                                     | Seleziona                  | ~                               |                                              |

### **ACCORDO BONARIO**

È stata implementata la funzionalità dell'*Accordo Bonario* per la trasmissione dei relativi dati alla PCP di ANAC.

Tale funzionalità si avvia tramite il menu *Funzioni* all'interno della funzionalità Contratti in Esecuzione, cliccando sull'apposito comando che permette la trasmissione dei dati a PCP tramite *Scheda AC1*.

|                                                     | CONTRATTO IN ESECUZIONE                                                              |                                  |                          |                |                                |                  |                  |             |  |  |
|-----------------------------------------------------|--------------------------------------------------------------------------------------|----------------------------------|--------------------------|----------------|--------------------------------|------------------|------------------|-------------|--|--|
| Salva Invio                                         | Funzioni • Conclusione                                                               | <ul> <li>Visualizza </li> </ul>  | Cronologia PCP           | Chiudi         |                                |                  |                  |             |  |  |
| TESTATA                                             | Stato avanzamento<br>Subappalto                                                      |                                  |                          |                |                                |                  |                  | $\sim$      |  |  |
| Data effettivo inizio lavo<br>24/06/2024            | Sospensione<br>Accordo bonario<br>Modifica contrattuale<br>Variazione aggiudicatario | Data fine prevista<br>24/06/2026 | 3                        |                | Consegna sotto riserva<br>No   | v                |                  |             |  |  |
| Stati di avanzamento<br>Stampa Esporta<br>Pagina: V | Istanza di recesso<br>a in xIs                                                       | ardi bonari Mo                   | odifiche contrattuali Aş | zgiudicatari F | tecessi Conclusioni esecuzione | Collaudi         |                  |             |  |  |
| Apri Data Invio Sc                                  | heda Utente Sta                                                                      | ato Richiesta                    | Denominazione avanzan    | nento          | Modalità pagamento             | Data avanzamento | Importo cumulato | Avanzamento |  |  |

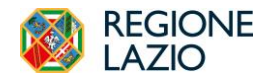

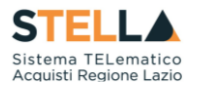

Viene mostrata una schermata riportante i dati e le ulteriori informazioni richieste per trasmettere ad ANAC la relativa *Scheda AC1*.

| Portale Gare                      | Contratti in esecuzione 🔸 | Contratto in Esecuzione   Accordo bonar | rio            |                 | Ora Server: 26/06/2024 16:45:42 | Tempo stimato di sessione rimanente: 19:38 m |
|-----------------------------------|---------------------------|-----------------------------------------|----------------|-----------------|---------------------------------|----------------------------------------------|
|                                   |                           |                                         | ACCORDO BONARI | 0               |                                 |                                              |
| Salva Invio Chiudi                |                           |                                         |                |                 |                                 |                                              |
| * I campi obbligatori sono indica | ati in grassetto          |                                         |                |                 |                                 |                                              |
| TESTATA                           |                           |                                         |                |                 |                                 | $\checkmark$                                 |
| * Data Accordo                    |                           | * Oneri Derivanti                       | Numero         | iserve transate |                                 |                                              |
| gg/mm/aaaa                        |                           |                                         |                |                 |                                 |                                              |
|                                   |                           |                                         |                |                 |                                 |                                              |
|                                   |                           |                                         |                |                 |                                 |                                              |

Questa funzionalità è ripetibile più volte nel corso dell'esecuzione di un contratto.

#### VARIAZIONE AGGIUDICATARIO

È stata implementata la funzionalità di *Variazione Aggiudicatario* per la trasmissione dei relativi dati alla PCP di ANAC.

Per i Contratti in Esecuzione, tale funzionalità si avvia tramite il menu *Funzioni* cliccando sull'apposito comando che permette la trasmissione della *Scheda S4* alla PCP di ANAC.

|                                          | CONTRATTO IN ESECUZIONE                 |                          |                                  |                         |                |                                |                  |                  |             |  |
|------------------------------------------|-----------------------------------------|--------------------------|----------------------------------|-------------------------|----------------|--------------------------------|------------------|------------------|-------------|--|
| Salva Invio                              | Funzioni 🕶                              | Conclusione -            | Visualizza 🔻                     | Cronologia PCP          | Chiudi         |                                |                  |                  |             |  |
| TESTATA                                  | Stato avanz<br>Subappalto               | amento                   |                                  |                         |                |                                |                  |                  | $\sim$      |  |
| Data effettivo inizio lavo<br>24/06/2024 | Sospension<br>Accordo bo<br>Modifica co | nario<br>phtrattuale     | Data fine prevista<br>24/06/2026 |                         |                | Consegna sotto riserva<br>No   | ~                |                  |             |  |
| Stati di avanzamento                     | Variazione :<br>Istanza di re           | aggiudicatario<br>ecesso | ordi bonari Mo                   | difiche contrattuali Ag | giudicatari Re | cessi Conclusioni esecuzione C | ollaudi          |                  |             |  |
| Stampa Esporta<br>Pagina: V              | Agina: V di 0 O O                       |                          |                                  |                         |                |                                |                  |                  |             |  |
| Apri Data Invio Sc                       | heda                                    | Utente Stato F           | Richiesta                        | Denominazione avanzam   | nento          | Modalità pagamento             | Data avanzamento | Importo cumulato | Avanzamento |  |

Viene mostrata una schermata riportante i dati e le ulteriori informazioni richieste per trasmettere ad ANAC la relativa *Scheda S4*.

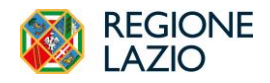

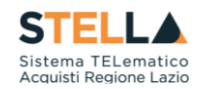

| Portale Gare                                     | Portale Gare + Esecuzione - Contratti in esecuzione + Contratto in Esecuzione + Verlazione aggladicatario |                           |               |   |  |  |  |
|--------------------------------------------------|----------------------------------------------------------------------------------------------------|---------------------------|---------------|---|--|--|--|
|                                                  |                                                                                                    | VARIAZIONE AGGIUDICATARIO |               |   |  |  |  |
| Salva Invio Chiudi                               |                                                                                                    |                           |               |   |  |  |  |
| * I campi obbligatori sono indicati in grassetto |                                                                                                    |                           |               |   |  |  |  |
| TESTATA                                          |                                                                                                    |                           |               | ~ |  |  |  |
| * Motivo variazione                              | * Denominazione                                                                                           | * Codice fiscale          | * Ruolo OE    |   |  |  |  |
| Seleziona                                        | ~                                                                                                    |                           | Seleziona     | ~ |  |  |  |
| * Tipo OE                                        | * ID partecipante                                                                                         | * Paese OE                | * Avvalimento |   |  |  |  |
| Seleziona                                        | ~                                                                                                    |                           | Seleziona     | ~ |  |  |  |
| Tipologia avvalimento                            |                                                                                                    |                           |               |   |  |  |  |
| Seleziona                                        | v.                                                                                                    |                           |               |   |  |  |  |
|                                                  |                                                                                                    |                           |               |   |  |  |  |

#### ISTANZA DI RECESSO

È stata implementata la funzionalità di Istanza di Recesso.

Tale funzionalità si avvia tramite il menu *Funzioni* all'interno della funzionalità Contratti in Esecuzione, cliccando sull'apposito comando che permette la trasmissione dei dati a PCP tramite *Scheda IR1*.

| CONTRATTO IN ESECUZIONE    |                                 |                                         |                                            |                        |   |  |  |  |  |
|----------------------------|---------------------------------|-----------------------------------------|--------------------------------------------|------------------------|---|--|--|--|--|
| Salva Invio                | Funzioni - Conclusione -        | Visualizza - Cronologia PCP             | Chiudi                                     |                        |   |  |  |  |  |
| TESTATA                    | Stato avanzamento<br>Subappalto |                                         |                                            |                        | ~ |  |  |  |  |
| Data effettivo inizio lavo | Sospensione                     | Data fine prevista                      | Consegna sotto riserva                     | Consegna sotto riserva |   |  |  |  |  |
| 24/06/2024                 | Modifica contrattuale           | 24/06/2026                              | No                                         | ~                      |   |  |  |  |  |
|                            | Variazione aggiudicatario       |                                         |                                            |                        |   |  |  |  |  |
| Stati di avanzamento       | Istanza di recesso              | rdi bonari Modifiche contrattuali Aggiu | giudicatari Recessi Conclusioni esecuzione | Collaudi               |   |  |  |  |  |

Viene mostrata una schermata riportante i dati e le ulteriori informazioni richieste per trasmettere ad ANAC la relativa *Scheda IR1*.

| Portale Gare · Esecuzione - Contratti in esecuzione · Contratto in Esecuzione · Istanza di recesso 0 |   |                             |   |                                                       | Ora Server: 26/06/2024 16:52:23 Tempo stimato di sessione rimamente: 19:54 m |                                                    |     |  |
|----------------------------------------------------------------------------------------------------|---|-----------------------------|---|-------------------------------------------------------|------------------------------------------------------------------------------|----------------------------------------------------|-----|--|
| ISTANZA RECESSO                                                                                      |   |                             |   |                                                       |                                                                              |                                                    |     |  |
| Salva Invio Chiudi                                                                                   |   |                             |   |                                                       |                                                                              |                                                    |     |  |
| TESTATA                                                                                              |   |                             |   |                                                       |                                                                              |                                                    | ~   |  |
| * Data Istanza di recesso                                                                            |   | * Tipologia comunicazione   |   | * Data prevista per consegna                          |                                                                              | Durata sospensione in giorni (in caso di sospensio | ne) |  |
| gg/mm/aaaa<br>Motivo sospensione                                                                     | • | Seleziona * Istanza Accolta | v | gg/mm/aaaa<br>* Consegna tardiva (in caso di ritardo) |                                                                              | * Ripresa dei lavori (in caso di sospensione)      |     |  |
|                                                                                                    |   | Seleziona                   | v | Seleziona                                             | v                                                                            | Seleziona                                          | v   |  |
| * Riserve appaltatore<br>Seleziona                                                                   | v | * Eventuale rimborso spese  |   | Eventuale compensi oneri ritardo                      |                                                                              |                                                    |     |  |
|                                                                                                    |   |                             |   |                                                       |                                                                              |                                                    |     |  |

#### **CONSULTA AVVISO**

È stato reso disponibile il pulsante Consulta Avviso anche all'interno della funzionalità Contratto.

Tale pulsante consente di ottenere in piattaforma S.Tel.La. il link di pubblicazione dell'avviso di aggiudicazione trasmesso su PVL e sul TED, ove previsto.

Il comando si abilita all'interno del menu *Gestione PCP*, a seguito dell'invio e della conferma del *Pubblica Avviso Aggiudicazione*.

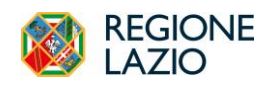

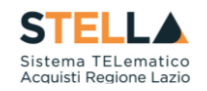

| Contratto                         |                                |                 |            |                  |                    |                   |            |        |
|-----------------------------------|--------------------------------|-----------------|------------|------------------|--------------------|-------------------|------------|--------|
| Salva Invia in approvazione Invia | Pubblica Avviso Aggiudicazione | Gestione PCP 💌  | Firmatario | Firmatario       | Modifica Contratto | Modello Contratto | Funzioni 👻 | Chiudi |
| Utente in Carico<br>User Rup      | Compilatore<br>User Rup        | Consulta Avviso | ]          | Registro di Sist | ema                | Dat               | a invio    |        |
| Stato                             |                                |                 |            |                  |                    |                   |            |        |
| In lavorazione                    |                                |                 |            |                  |                    |                   |            |        |
| Protocollo                        | Data Protocollo                |                 |            |                  |                    |                   |            |        |
|                                   |                                |                 |            |                  |                    |                   |            |        |
|                                   |                                |                 |            |                  |                    |                   |            |        |